# **Elastic Search**

**Documentation** 

### **Elastic Search**

- A feature which enables consumers to effectively search content in the marketplace using keywords.
- Uses API to sync and communicate with Elastic.co, the search engine used for the elastic search feature.

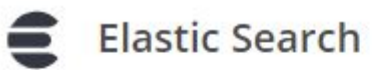

#### **Elastic Search**

Do you want a more customize search engine logic?

You can begin by having your marketplace with Elastic.co search engine logic.

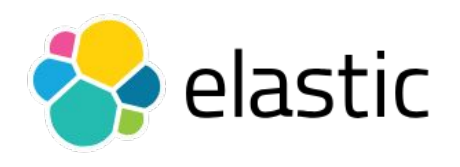

- By protocol, request Sir Erick to create an elastic search engine for your marketplace by providing your generated engine name.
- Once done, visit this <u>link</u> to gain access to the created elastic search engine.

| gine Name             |  |
|-----------------------|--|
| arcgeontest1-arcadier |  |

Note: Edge and Firefox are recommended browsers

| Welcome to Elas           | stic |
|---------------------------|------|
|                           |      |
| Username                  |      |
| EnterpriseAppSearch QA    |      |
| Password                  |      |
| elasticwelcome8           | ø    |
| Log in More login options |      |

• Under Credentials, copy the following details to your marketplace.

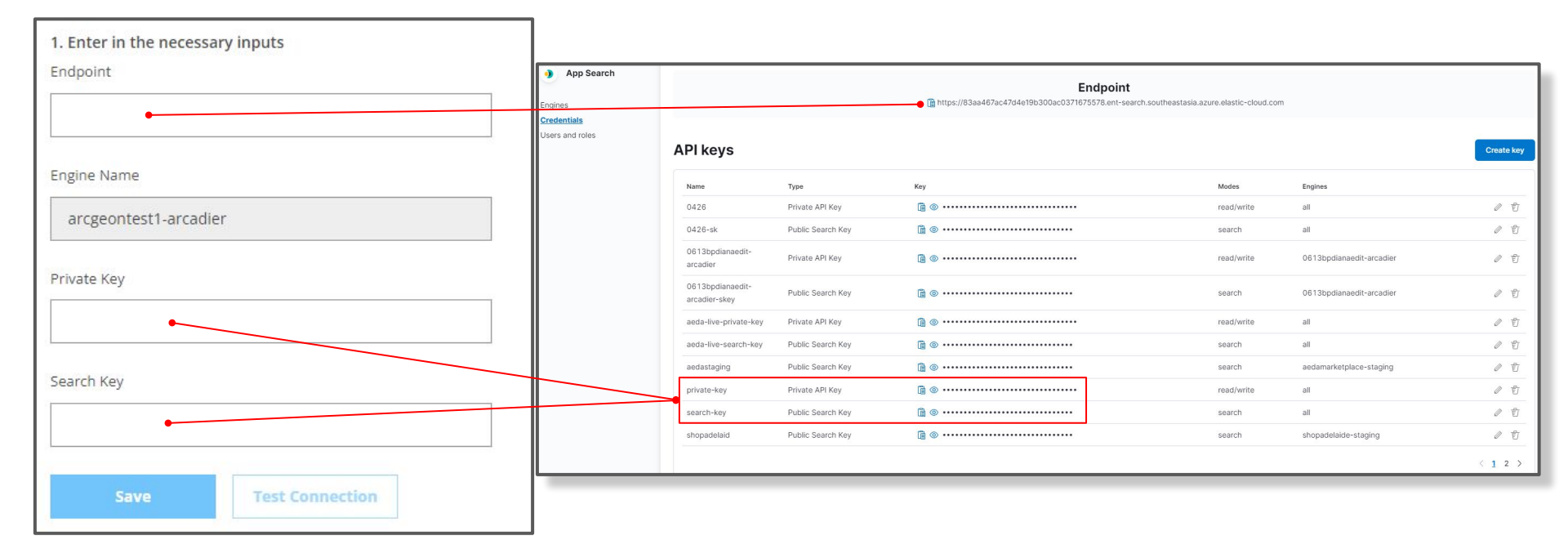

• You may click **Test Connection** to verify if the connection is successful.

| Endpoint              |                    |                 |
|-----------------------|--------------------|-----------------|
| Engine Name           | Edit               | Test Connection |
| arcgeontest1-arcadier | Connected successf | ulty            |
| Private Key           |                    |                 |
|                       |                    |                 |
| Search Key            |                    |                 |
|                       |                    |                 |
| Save Test Connection  |                    |                 |

• The 2nd step is a new enhancement to the elastic search feature. Field names with no checkboxes are mandatory fields, whilst the remaining fields are marketplace-generated.

| 2. Select | fields to sync   |                    |            |
|-----------|------------------|--------------------|------------|
|           | Field Name       | Elastic Name       | Field Type |
|           | Guid             | id                 | text       |
|           | Name             | name               | text       |
| ~         | StockQuantity    | quantity           | number     |
| ~         | StockLimited     | stock_limited      | text       |
|           | Childitems       | child_items        | text       |
|           | VariantNames     | variant_names      | text       |
|           | MerchantMediaUrl | merchant_media_url | text       |
|           | Save             |                    |            |

• Below the marketplace-generated fields are the custom fields created in the marketplace. Their field name and elastic name follow a specific format.

| 2. Select | fields to sync                                                |                                |            |    |
|-----------|---------------------------------------------------------------|--------------------------------|------------|----|
|           | Field Name                                                    | Elastic Name                   | Field Type | •  |
|           | allCat_Text field_NM2 (64087-allCat_Textfield_NM2-Bh1YKE0wQG) | cf_allcat_textfield_nm2_217676 | text       |    |
|           | allCat_Check Box_NM1 (64087-allCat_CheckBox_NM1-iMgO3FWxO0)   | cf_allcat_checkbox_nm1_217683  | text       |    |
|           | allCat_Check Box_NM2 (64087-allCat_CheckBox_NM2-TiPYiOziSR)   | cf_allcat_checkbox_nm2_217684  | text       |    |
|           | allCat_Drop Down_NM1 (64087-allCat_DropDown_NM1-cNHiHhn6yk)   | cf_allcat_dropdown_nm1_217685  | text       | i. |
|           | allCat_Drop Down_NM2 (64087-allCat_DropDown_NM2-CDlt3catbR)   | cf_allcat_dropdown_nm2_217686  | text       | 1  |
|           | SP_Text field_M1 (64087-SP_Textfield_M1-17PIPX3Pg6)           | cf_sp_textfield_m1_217692      | text       |    |
|           | SP_Text field_M2 (64087-SP_Textfield_M2-b2sx7PoSk3)           | cf_sp_textfield_m2_217693      | text       | •  |
|           | Save                                                          |                                |            |    |

### **Elastic Search - Field Name Format**

#### **Field name**

### Elastic name

allCat\_Text field\_NM2 (64087-allCat\_Textfield\_NM2-Bh1YKE0wQG)

Custom field name Generated key from backend/database

cf\_allcat\_textfield\_nm2\_217676 Tag Custom field name Key/ID

\* custom dropdown and checkboxes are converted into text/string datatype.

- **Sync Data** will overwrite and append existing data from the marketplace to the Elastic.co search engine
- **Resync all data** will reset all synced data in the Elastic.co search engine and sync the selected fields in the marketplace.

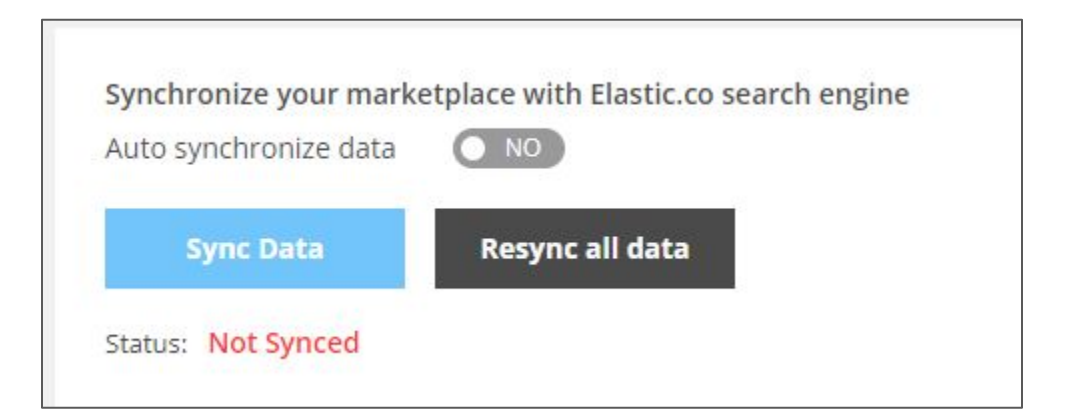

\*The Auto synchronize data toggle currently does not work

• The Overview page shows the marketplace's engine statistics. It displays the total queries and total API operations in a given time span through a graph.

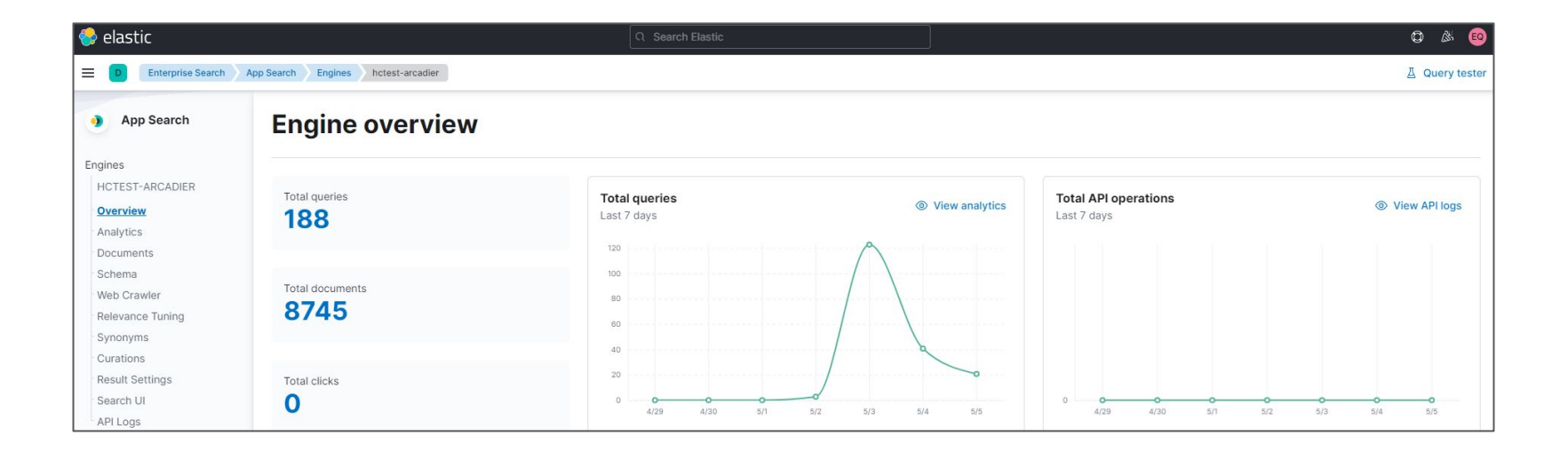

• The Analytics page shows query statistics in different variations. It displays the top searched items, top search items with no results, or even displays clicked queries.

| App Search             |                                                            |                           |          |                             |         |
|------------------------|------------------------------------------------------------|---------------------------|----------|-----------------------------|---------|
|                        | Q Query analytics                                          |                           |          |                             |         |
| gines                  | Gain insight into the most frequent queries, and which que | ries returned no results. |          |                             |         |
| HCTEST-ARCADIER        | Top queries                                                |                           | View all | Top queries with no results | View a  |
| Overview               | Top queries                                                |                           |          |                             | 0.000   |
| inalytics              | Search term Analytics tags                                 | Queries                   | Clicks   | Search term Analytics tags  | Queries |
| chema                  |                                                            | 150                       | 0 @ @    |                             | 12 🔘 🕅  |
| eb Crawler             | fortnite                                                   | 4                         | 0 @ @    | feb3tag                     | 1 © (   |
| elevance Tuning        | nack                                                       | 4                         | 0 0 0    | editedited                  | 1       |
| ronyms                 | pack                                                       | 4                         | 0 0 0    | 501501501                   | 1 .     |
| sult Settings          | xtreme home blue oven                                      | 3                         | 0 @      |                             |         |
| arch UI                | diana item_search                                          | 2                         | 0 💿 🐑    |                             |         |
| PI Logs                | iphone                                                     | 2                         | 0 @ @    |                             |         |
| entials<br>s and roles | oppo a95 & cz pro classic t                                | 2                         | 0 @ @    |                             |         |
|                        | perfect                                                    | 2                         | 0 @ @    |                             |         |
|                        | razer                                                      | 2                         | 0 @ @    |                             |         |
|                        |                                                            |                           |          |                             |         |

• The Documents page shows the selected synced data from the marketplace. The selected fields from the marketplace should be displayed here.

| 😔 elastic                                                                                |                                                                                                    |                                                                                                    |                                                                                                    | © & ©             |
|------------------------------------------------------------------------------------------|----------------------------------------------------------------------------------------------------|----------------------------------------------------------------------------------------------------|----------------------------------------------------------------------------------------------------|-------------------|
| Enterprise Search                                                                        | App Search Engines hctest-arcadier Documents                                                                       |                                                                                                    |                                                                                                    | A Query tester    |
| App Search Engines                                                                       | Documents                                                                                                    |                                                                                                    |                                                                                                    | ① Index documents |
| HCTEST-ARCADIER                                                                          | Q Filter documents                                                                                                 |                                                                                                    |                                                                                                    |                   |
| Analytics Documents Schema                                                               | Sort by Recently Uploaded (desc) $\sim$                                                                            | < 1 2 3 4 5 100 >                                                                                                    |                                                                                                    | Show: 20 V        |
| Web Crawler<br>Relevance Tuning<br>Synonyms<br>Curations<br>Result Settings<br>Search UI | Did you know that you can customize<br>your document search experience?<br>Click "Customize" below to get started. | <pre>ID: _1f-3b8b-43c3-b5ba-5a3201ac5341 # minimum_price r collection_member_names_sort_order merchant_collection_member_names r lowest_offer_billing_period # lowest_offer_base_price</pre>   | <ul> <li>⇒ 0</li> <li>⇒ 0000 37148213-0edd-49fa-9233-c5ad20d9633c</li> <li>⇒ gigahertz</li> <li>⇒ Monthly</li> <li>⇒ 32999</li> </ul>                                    | ٢                 |
| API Logs                                                                                 | (2) Customize                                                                                                    |                                                                                                    | Show 31 additional fields $\sim$                                                                                                    |                   |
| Credentials<br>Users and roles                                                           |                                                                                                    | <pre>ID: _42-2959-438d-8b71-f2c5baea98c4 @ minimum_price @ collection_member_names_sort_order @ merchant_collection_member_names @ lowest_offer_billing_period @ lowest_offer_base_price</pre> | ⇒         θ           ⇒         0000[b833897c-c766-4e0e-9559-c5a5f24fbe14           ⇒         robinsons appliances           ⇒         Monthly           ⇒         11999 | ٢                 |

### **Elastic Search - Relevance Tuning**

• The Relevance Tuning page gives control to the user on how tolerable the search engine will be. The user is able to give or reduce weight on different synced fields.

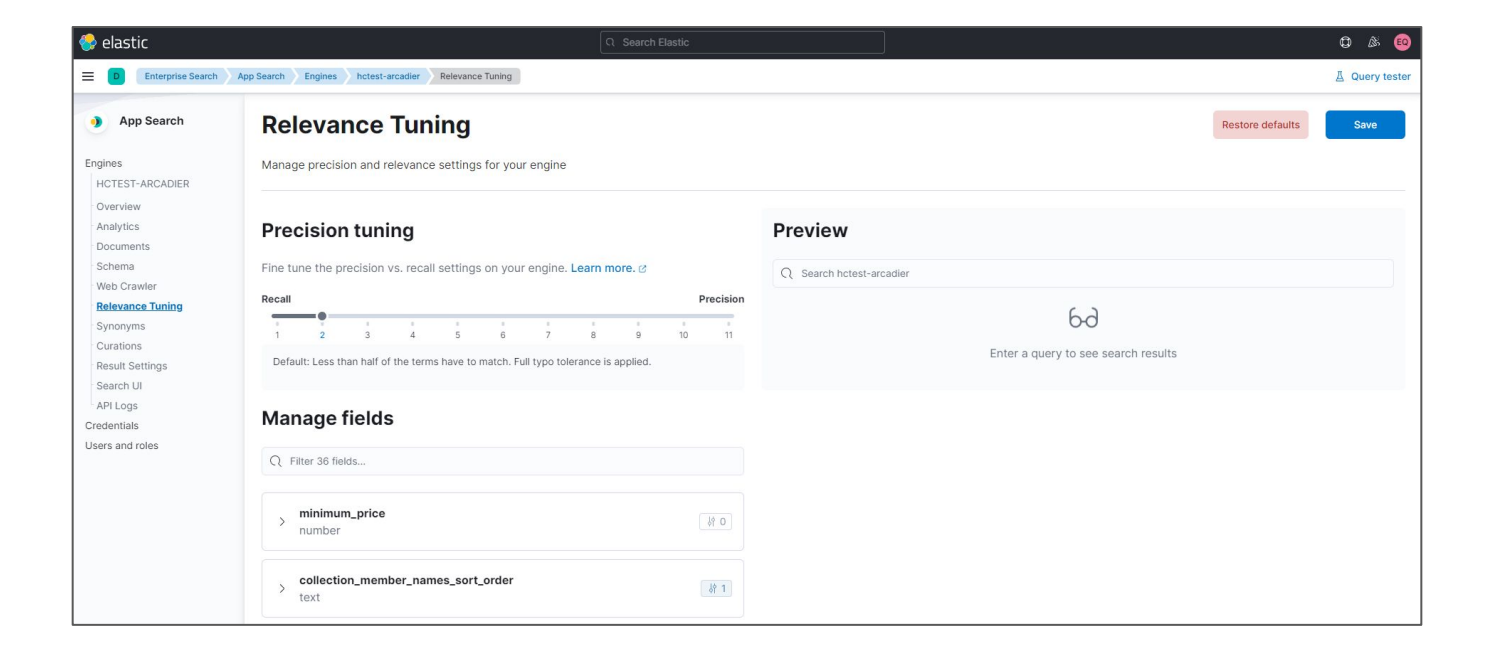

## **Elastic Search - Relevance Tuning**

#### **Precision tuning**

Fine tune the precision vs. recall settings on your engine. Learn more.

| - |   |   | 14 |   |   |   |   |   |    |    |
|---|---|---|----|---|---|---|---|---|----|----|
| 1 | 2 | 3 | 4  | 5 | 6 | 7 | 8 | 9 | 10 | 11 |

 Precision tuning is a general control for the behaviour of the search engine.
 More recall tolerates a broader search while more precision provides a stricter engine.

| text              | sort_order | ेर्भ 1 |
|-------------------|------------|--------|
| Text search       |            |        |
| Search this field |            |        |
| Weight            |            |        |
| •                 | 1          |        |
|                   |            |        |
| Boosts            | Add boost  | ~      |
|                   |            |        |

• You can set the weight per field in the Manage Fields section of the page. Setting the weight to 0 disables the field from the search engine.